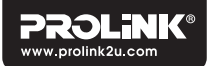

# **Ouick Installation Guide**

## DH-5102U

AC650 Wireless USB Adapter

#### Version 1.00

(English | Indonesian)

## 1. Software Installation | Instalasi Software

To install the software, please insert the CD into your computer's CD-ROM drive and follow through the steps below. | Untuk menginstall software, masukkan CD ke CD-ROM komputer Anda dan ikuti langkah-langkah dihawah ini

## For Windows

- Step 1. Click Driver/Utility Installation, alternatively go to Driver folder and click Setup.exe | Klik Driver/Utility Installation, atau masuk ke folder Driver dan klik **Setup.exe**
- Step 2. Click 'Yes' when asked 'Do you want to allow this app to make changes to your device?' and let the installation process to complete | Klik 'Yes' ketika ditanya Do you want to allow this app to make chanaes to vour device?' dan biarkan proses instalasi ialan sampai selesai

## For Mac OS

- Step 1. Go to MAC Driver folder available in the CD content | Buka folder MAC Driver yang tersedia di CD
- Step 2.Click Install.pkg and follow through the installation steps | Klik Install.pkg dan ikuti langkah-langkah instalasi sampai selesai
- Step 3. Proceed to **restart** the MAC prior to plugging in the USB Wireless Adapter | Restart MAC sebelum mencolokkan USB Wireless Adapter

Note When prompted to Catatan Ketika diminta untuk: a. Key in your Apple ID and Password, please do key in your Apple ID as requested | Masukkan Apple ID dan Kata Sandi Anda, silakan masukkan Apple ID anda seperti yang diminta b. Choose a Yes / No during installation, please choose Yes pilih Yes / No saat instalasi, silakan pilih **Yes** 

## For Linux

- Step 1. Run a Terminal and go to CD's Linux Driver directory | Jalankan Terminal dan buka direktori CD Linux Driver
- Step 2. Extract the tar file | Ekstrak file tar
- Step 3. Type sudo make | Ketik sudo make
- Step 4. Type sudo make install | Ketik sudo make install

#### Note | Catatan :

Key in your administrator password when prompted Masukkan password administrator saat diminta

## 2. Hardware Installation | Instalasi Hardware

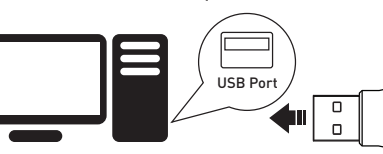

### Note | Catatan :

Insert the PROLINK DH-5102U to the PC / laptop's USB port | Masukkan PROLiNK DH-5102U ke USB port PC / laptop

3. Connect to a Wireless Network Koneksi ke Wireless

## For Windows

- Locate and click on 🕲 located on the Windows' Step 1. bottom right hand corner | Cari dan klik icon vana terletak di sudut kanan bawah Windows
- Step 2. Select the Wireless SSID (Wireless Name). click connect, and key-in the Wireless Password **Pilih** Wireless SSID (Wireless Name), klik connect, and masukkan Wireless Password

| 80        | VPN<br>No Internet                                                     | ~~~         | VPN<br>No Internet                 |        |
|-----------|------------------------------------------------------------------------|-------------|------------------------------------|--------|
| 80        | harry<br>No Internet                                                   | (a.         | PRC2203M<br>Secured                |        |
| (î.       | PRC2203M<br>Secured                                                    | (a          | PROLINK_PRC3801_F8ED_5G<br>Secured |        |
| (i.       | PROLINK_PRC3801_F8ED_5G<br>Secured<br>Connect automatically<br>Connect | I           | Enter the network security key     | ŧ      |
| (i.       | PROLINK_PRC3801_F8ED<br>Secured                                        |             |                                    |        |
| letr      | vork & Internet settings                                               | Net         |                                    |        |
| 1<br>6-Fi | 🛟 Içi<br>Mobile<br>Arplane mode                                        | d€<br>Wi-Fi | اربا<br>Airplane mode hotspot      |        |
|           | ^ ⊕ d≬ ENG 401 PM 505/2020 50                                          |             | ^ ⊕ ⊄1) ENG 20                     | a<br>V |

#### Step 3. Click Next to proceed | Klik Next

## For Mac OS

Step 1. Click on the Wireless Network Utility

#### Step 2. Select the Wireless SSID (Wireless Name) Pilih Wireless SSID (Wireless Name)

USB-WiFi: On Turn USB-WiFi Off Jason Tav JY Family Linksvs19674 5GHz PRC2203M PROLINK PRC3801 F8ED PROLINK\_PRC3801\_F8ED\_5G SINGTEL-B57A thinkhappybehappy thinkhappybehappy 5G Zhang's Join Other Network...

WPS... Open Wireless Utility...

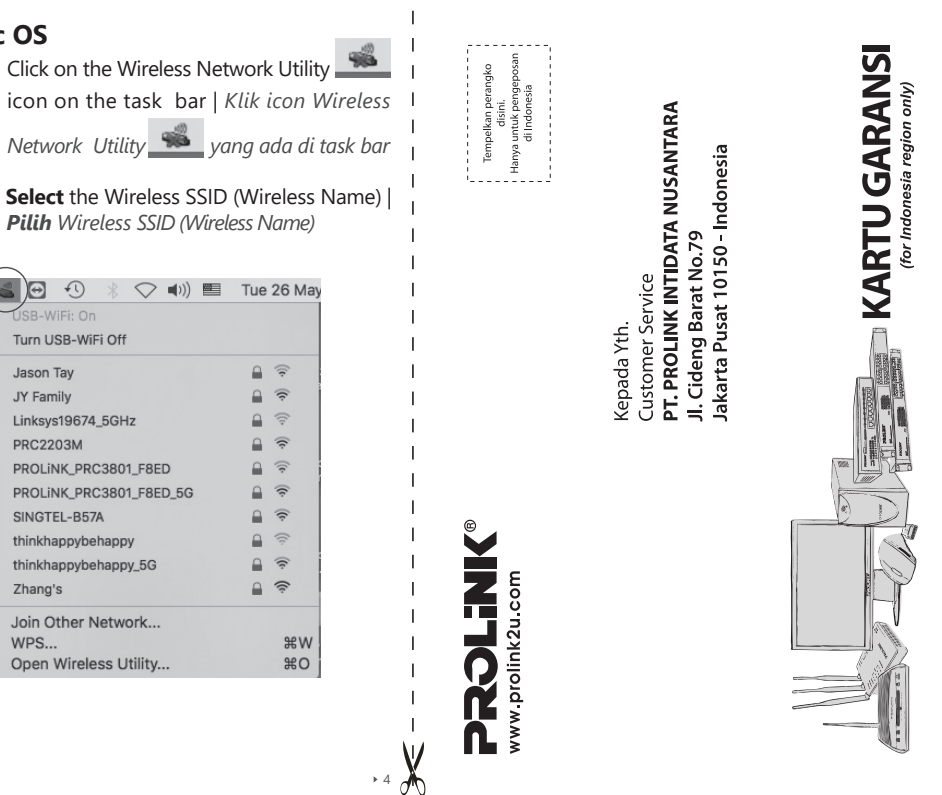

1777 0788 ink.co

-- --

Toko Kota City

Tgl. Pe

CARD

WARRANTY

GARANSI /

KARTU

KETENTU

4. More Information | Informasi lebih

More information about the product can be found at:

Product FAQ, User Manual, and other downloadable

https://prolink2u.com/product/dh-5102U/

https://prolink2u.com/product/dh-5102U/

lanjut

resources:

#tab download

Product Warranty Registration:

https://prolink2u.com/product-registration

Worldwide Customer Care Centers

: +62 21 3483 1777

: +60 3 8024 9151

: +65 6357 0668

+62 21 3483 1717

: +60 3 8023 9151

: +65 6357 0666

: support.id@prolink2u.com

29 Jalan USJ 1/31, 47600 Subang Jaya,

Selangor Darul Ehsan, Malavsia.

: support my@prolink2u.com

Block 16 Kallang Place #06-02.

Note: Closed on Saturdays, Sundays and local/regional Public Holidays.

PROLINK® is a trademark of FIDA INTERNATIONAL (S) PTE LTD and is manufactured under its authority. All other brands, products, services, logos and company names mentioned herein are trademarks of their respective owners. All specifications, designs and contents are subject to changes without prior notice. © Copyright 2020. PROLiNK® all rights reserved

: support@prolink2u.com

Kallang Basin Industrial Estate, Singapore 339156.

: Jl. Cideng Barat No. 79, Jakarta Pusat 10150, Indonesia.

INDONESIA Office

Walk-In

Walk-In

Walk-In

Telephone

INDONESIA

MALAYSIA

SINGAPORE

Email Support

Telephone

Email Support

SINGAPORE Office

FIDA INTERNATIONAL (S) PTE LTD

Technical Support Hotline

Telephone

Email Support

MALAYSIA Office FIDA SYSTEMS (M) SDN BHD

PT PROLINK INTIDATA NUSANTARA

Step 3. Key-in the Wireless Password, and click Join

This network "PROLINK PRC3801 F8ED 5G"

WPA2 PSK AES

Show password

Step 2. Select the Wireless SSID (Wireless Name),

**key-in** the Wireless Password and click

Connect | Pilih Wireless SSID (Wireless Name), masukkan Wireless Password,

Cancel

requires a security password.

Security:

Step 1. Go to Settings > Wi-Fi

dan klik Connect

Password

Show Networks

For Linux

Masukkan Wireless Password, dan klik Join

| ain.  |   |
|-------|---|
| alat  |   |
| i dan |   |
| dei   |   |
| ngan  |   |
| nqu   |   |
| inyai |   |
| Å,    |   |
| lníur |   |
| peti  |   |
| buku  |   |
| gan   |   |
| den   | • |
|       |   |

- ບ່ວ່

| No:                                                                          |                                                                |                                                                                    |
|------------------------------------------------------------------------------|----------------------------------------------------------------|------------------------------------------------------------------------------------|
| KARTU GARANSI / W                                                            | ARRANTY CARD                                                   | (for Indonesia region only)                                                        |
| Barang Data Comm Overword Produk DPs                                         | rking 🗌 Netbook 🗍                                              | :N/S                                                                               |
| Nama<br>Name                                                                 |                                                                | Model :                                                                            |
| Alamat<br>Address                                                            |                                                                | <u>Tgl. Pembelian</u><br>Purchase Date                                             |
|                                                                              |                                                                | Dealer :<br>Toko :                                                                 |
| Kota:                                                                        | Kode Pos:                                                      | Kota :                                                                             |
| Tel/Fax:                                                                     |                                                                | City :                                                                             |
| Email:                                                                       |                                                                |                                                                                    |
| Pelanggan                                                                    | PT. Prolink Intidata Nusantara                                 |                                                                                    |
|                                                                              |                                                                | Cap Toko                                                                           |
| Kartu Garansi harus diisi lengkap, kirimkan paling lar                       | unbat 14 Harî setelah Tgl. Pembelian / Please Fill - in Your V | Warranty Card Completely and Send max.14 day after Purchase                        |
| Alamat Pengiriman PT. PROLINK INTIDATA<br>Address : J. Cideng Barat No.79 Ja | NUSANTARA<br>akarta Pusat 10150-Indonesia                      | Telp. : (62-21) 34831777<br>Fax : (62-21) 34830788<br>Email: service@profink.co.id |
|                                                                              |                                                                |                                                                                    |